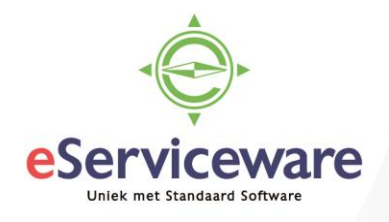

## **Btw-transactie(s) vanuit het grootboek**

In deze procedure wordt uiteengezet hoe er een BTW-transactie vanuit het grootboek (Journaaltransactie) ingevoerd kan worden.

Het advies is altijd dat transacties waar BTW mee gepaard gaat vanuit de debiteuren- of crediteurenmodule worden ingevoerd. Wanneer er toch behoefte is om een BTW-transactie vanuit het grootboek in te voeren dan dient de volgende werkwijze aangehouden te worden.

Ga naar het venster **Journaaltransacties**, te bereiken via *Menu > Grootboek > Transacties > Journaaltransacties*, en voeg daar een nieuwe batch toe. Vink in dit venster het veld 'Btw-transacties aanmaken' aan zodat de kolommen 'Btw-code' en 'Btw-categorie' beschikbaar worden.

| Journaaltransa     | cties 😭    |       |                    |                      |            |             |   |                       |              |                 |               |         |
|--------------------|------------|-------|--------------------|----------------------|------------|-------------|---|-----------------------|--------------|-----------------|---------------|---------|
|                    | I EN SLUIT | EN    | B ~ +              | Ē ₿-                 | к          | <           | > | VRIJGEVEN             | ACTIES -     | RAPPOR          | TEN 🕶         |         |
| Module:            | Grootboek  | Ŧ     | * Vestiging:       | 1 - VN - Your Ga     | arden      |             | Q | Soort:                | Norm         | aal             |               |         |
| Batchnummer:       | NIEUW      | Q     | * Grootboek:       | WERKELIJK - O        | Grootboek  |             | Q | Oorspronkelijke batch | 1:           |                 |               |         |
| Status:            | In balans  |       | Valuta:            | EUR ,0 1,0           | ) –        | BASIS       |   | Totaal debet:         |              | 0,00            |               |         |
|                    | Blokkeren  |       |                    | Automatisch t        | egenboeken |             |   | Totaal credit:        |              | 0,00            |               | _       |
| * Datum:           | 3-7-2018   | -     |                    | Tegenboeking         |            |             |   |                       | 💽 Btw        | -transacties aa | inmaken       |         |
| * Boekingsperiode: | 07-2018    | Q     | Transactiecode:    |                      |            |             | Q |                       | 🔲 Vali       | datie van btw-l | oedragen over | rslaan  |
| Omschrijving:      |            |       |                    |                      |            |             |   |                       |              |                 |               |         |
|                    |            |       |                    |                      |            |             |   |                       |              |                 |               |         |
|                    |            |       |                    |                      |            |             |   |                       |              |                 |               |         |
| c + 🖊              | × o        | ORSPF | RONKELIJK DOCUMENT | WEERGEVEN            |            | TIEHISTORIE | ↔ | × 🖡                   |              |                 |               |         |
| 🖹 🛈 🗋 *Vestiging   | g Datum    |       | *Rekening          | Omschri<br>transacti | jving<br>e |             | D | Debet C               | redit Btw-co | ode Bt<br>ca    | w-<br>tegorie | Debiter |

Indien dit vinkje niet beschikbaar is dan dient in het venster **Functionaliteit in-/uitschakelen**, te bereiken via *Menu > Meer onderdelen > Configuratie > Systeem > Licentie > Functionaliteit in-/uitschakelen*, het veld 'Btw-invoer vanuit Grootboek' aangevinkt te worden.

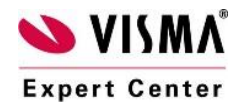

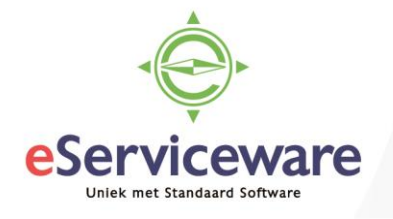

## Functionaliteit in-/uitschakelen 😭

| AANPASSEN  | INSCHAKELEN                             |  |  |  |  |  |
|------------|-----------------------------------------|--|--|--|--|--|
| Status:    | Gevalideerd                             |  |  |  |  |  |
| Financieel |                                         |  |  |  |  |  |
| Financiee  | l basis                                 |  |  |  |  |  |
| 🕢 Onde     | Ondersteuning voor meerdere vestigingen |  |  |  |  |  |
| 🕢 Relat    | Relatielocaties                         |  |  |  |  |  |
| Jer Boek   | houding in meerdere valuta              |  |  |  |  |  |
| 🕜 Prijss   | taffels                                 |  |  |  |  |  |
| Joorl      | opig boeken                             |  |  |  |  |  |
|            | nvoer vanuit Grootboek                  |  |  |  |  |  |
| ✓ Btw-a    | aangifte                                |  |  |  |  |  |
| æ          | Bruto/netto invoermodus                 |  |  |  |  |  |

Voeg als eerste de regel toe waarover de BTW berekend wordt (het belastbaar bedrag), op deze regel kan de juiste btw-categorie gekoppeld worden. De standaard btw-categorieën binnen Visma.net zijn: 0 - BTW 0%

- 1 BTW hoog
- 2 BTW laag
- 3 BTW overige tarieven
- 4 BTW verlegd binnenland

| Journaaltransacties 🐒 | 3 |
|-----------------------|---|
|-----------------------|---|

| OPSLAAN            | EN SLUITEN  | D 🕆 +            | Î            | - K <           | >             | VRIJGEVEN AC           | TIES - RAPP    | ORTEN -                  |
|--------------------|-------------|------------------|--------------|-----------------|---------------|------------------------|----------------|--------------------------|
| Module:            | Grootboek 👻 | * Vestiging:     | 1 - VN - You | r Garden        | Q             | Soort:                 | Normaal        |                          |
| Batchnummer:       | NIEUW P     | * Grootboek:     | WERKELIJK    | C - Grootboek   | Q             | Oorspronkelijke batch: |                |                          |
| Status:            | In balans   | Valuta:          | EUR P        | 1,00 👻          | BASIS         | 😋 Totaal debet:        | 200,0          | D                        |
|                    | Blokkeren   |                  | Automatis    | ch tegenboeken  |               | Totaal credit:         | 0,0            | D                        |
| * Datum:           | 3-7-2018 👻  |                  | Tegenboel    | king            |               |                        | Btw-transactie | as aanmaken              |
| * Boekingsperiode: | 07-2018 P   | Transactiecode:  |              |                 |               |                        | Validatie van  | btw-bedragen overslaan   |
| Omschrijving:      |             |                  |              |                 |               |                        |                |                          |
|                    |             |                  |              |                 |               |                        |                |                          |
| c + Z              | X OORSP     | RONKELIJK DOCUME | NT WEERGEVE  | N CORRECTI      | EHISTORIE     | ↔  🛛 🍙                 |                |                          |
| 🖹 🛈 🗋 * Vestiging  | g Datum     | *Rekening Or     | nschrijving  | Omschrijving tr | ansactie      | Debet                  | Credit Btw     | r-code Btw-<br>categorie |
| 1 🗋 🗋 🗋            | 3-7-2018    | 4404 Ka          | antinekosten | Lunch - deelnen | ners training | 200,00                 | 0,00           | 1                        |

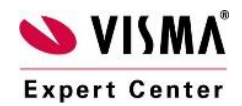

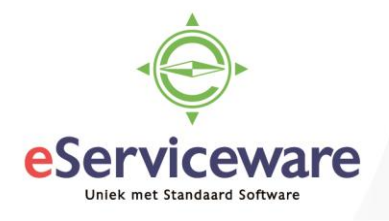

Op de tweede regel dient een btw-rekening geselecteerd te worden waarop het btw-bedrag geboekt moet worden. Voer het btw-bedrag in en selecteer de juiste btw-code. De btw-codes waaruit gekozen kan worden zijn de btw-codes die gekoppeld zijn aan de geselecteerde rekening in de configuratie van de btw-codes.

| Jou | rna   | altransa     | <u>cties</u> ☆      |                     |                               |                     |                  |                        |                                           |                        |
|-----|-------|--------------|---------------------|---------------------|-------------------------------|---------------------|------------------|------------------------|-------------------------------------------|------------------------|
| 4   |       | OPSLAAN      | I EN SLUITEN        |                     | • 🖬 🗘 •                       | K < >               | ≻                | VRIJGEVEN AC           | TIES - RAPPORTEN                          | -                      |
| I   | Nodu  | ile:         | Grootboek -         | * Vestiging:        | 1 - VN - Your Gard            | en                  | Q                | Soort:                 | Normaal                                   |                        |
| E   | Batch | nummer:      | NIEUW O             | * Grootboek:        | WERKELIJK - Gro               | otboek              | Q                | Oorspronkelijke batch: |                                           |                        |
| ŝ   | Statu | s:           | In balans           | Valuta:             | EUR 🔎 1,00                    | ✓ BASIS             |                  | 😗 Totaal debet:        | 242,00                                    |                        |
|     |       |              | Blokkeren           |                     | Automatisch tege              | enboeken            |                  | Totaal credit:         | 0,00                                      |                        |
| * [ | Datur | n:           | 3-7-2018 🔹          |                     | Tegenboeking                  |                     |                  |                        | <ul> <li>Btw-transacties aanma</li> </ul> | ken                    |
| * [ | Boek  | ingsperiode: | 07-2018 O           | Transactiecod       | e:                            |                     |                  |                        | Validatie van btw-bedra                   | igen overslaan         |
| (   | Omso  | chrijving:   |                     |                     |                               |                     |                  |                        |                                           |                        |
|     |       |              |                     |                     |                               |                     |                  |                        |                                           |                        |
| с   |       | + 1          | X OORS              | PRONKELIJK DOCUM    | ENT WEERGEVEN                 | CORRECTIEHISTORI    | ⊑   <b> </b> ⊷   | X A                    |                                           |                        |
|     |       |              |                     |                     |                               |                     |                  |                        |                                           |                        |
| ē ( |       | • Vestiging  | g Datum             | *Rekening (         | Omschrijving                  | Omschrijving transa | actie            | Debet                  | Credit Btw-code                           | Btw-<br>categorie      |
|     |       | Vestiging    | g Datum<br>3-7-2018 | *Rekening (<br>4404 | Omschrijving<br>Kantinekosten | Omschrijving transa | actie<br>raining | Debet<br>200,00        | Credit Btw-code                           | Btw-<br>categorie<br>1 |

Hierna kan de tegenrekening (of rekeningen) geselecteerd worden en de bedragen worden ingevoerd om de batch in evenwicht te krijgen en deze te kunnen vrijgeven.

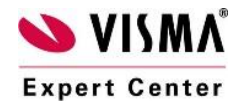